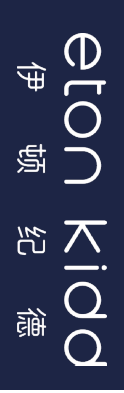

# THE BRITISH SCHOOL OF BEIJING, SHUNYI

# A Letter to Parents

Dear parents, We have worked closely with Nord Anglia to create a more user-friendly online store and delivery service.

We are encouraging parents to use this to buy school uniform for your child.

#### **Instructions for ordering school uniforms:** Way of ordering: Online ordering, Online shipping, Express delivery to home

1. Scanning the QR code to enter the mini program.

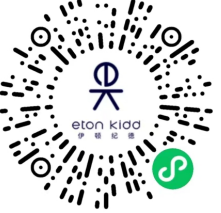

2. Click the top left of the home page to switch languages. Find the School Uniform Order English menu at the bottom of the page.

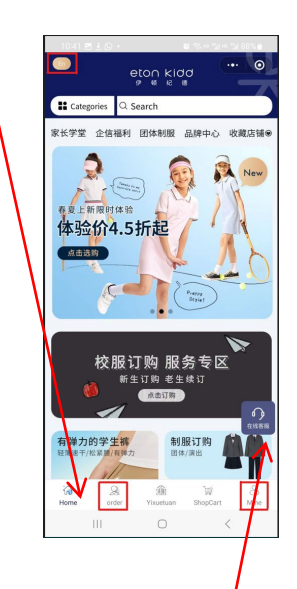

# **Customer service :**

Customer service time: 8:30 - 23:30 Eton Kidd - service hotline: 4000890299 Press 2 If you need to issue a **Fapiao**, please contact Wechat mini program

online customer service.

# You can only see the uniform for BSB Shunyi after you finished the registration process and entered our School Code 1A29

# 3. Registration Process:

Click [Mine]. Follow prompts to sign in using wechat or phone #.

Click [Order]. Fill in the student information. Enter BSB Shunyi School Code **1A29** (capital letter A), Student's name & Gender. Since the webpage is still updating, you do not need to fill in Enrollment year, Year Group & Class information. Press complete.

| < c               | omplete information | ••• | ۲ |
|-------------------|---------------------|-----|---|
| School code       | School code         |     |   |
| Student name      | Student name        |     |   |
| Student gender    | 🕏 Male 🔾 Female     |     |   |
| Enrollment year   |                     |     |   |
| Select Grade      |                     |     |   |
| Class information | Class information   |     |   |

# 4. Order Uniform

Click [Order]. Select [Filter] on the top right

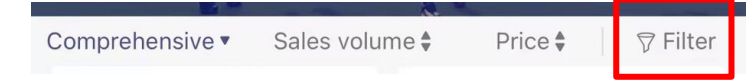

Under [**Year group**], you **must** select your child's correct year and gender to see the correct uniform for your child.

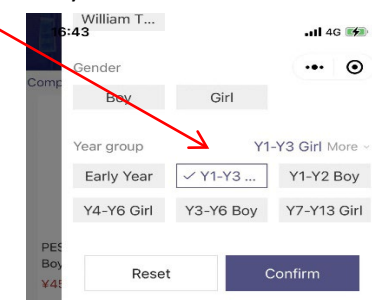

# BSB Shunyi School Code: 1A29

If you input the wrong school code. click [Mine], then click [Personal information] to modify or contact customer service to modify.

# Exchange principle:

When exchanging, please make sure the clothes are crease-free and clean, which will not affect the resale.

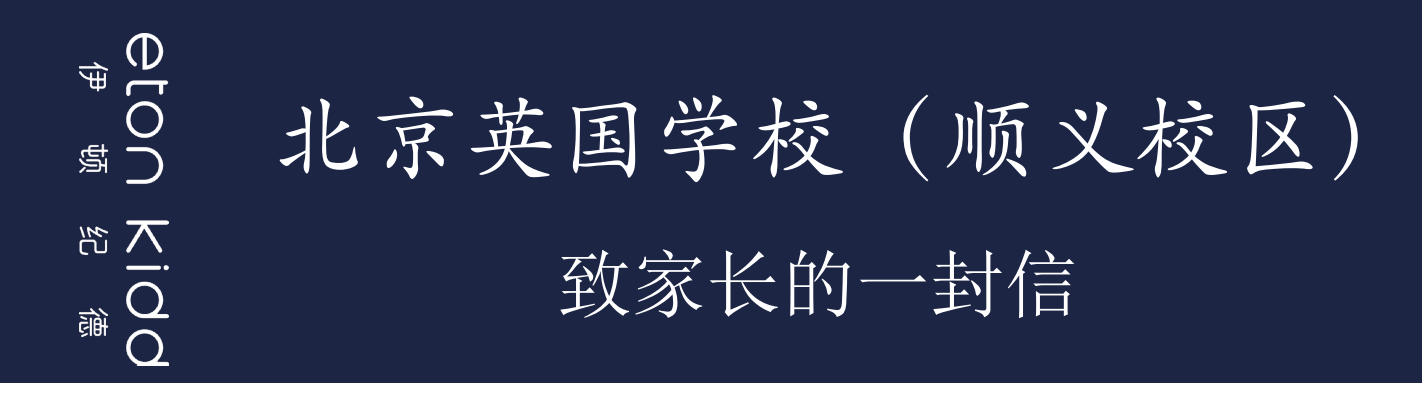

尊敬的家长:您好!校服是学校教育情境的重要组成,也是流动着的学校文化名片。穿好一套优雅得体的校服也是 帮助孩子养成平等、礼仪、自律、自理、审美力等优秀价值品质与能力的必修课。

#### 订购校服说明:

**订购方式:**线上订购、线上发出、快递到家。

1、微信扫码进入"伊学团"小程序

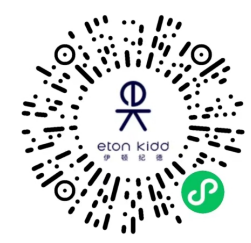

2、找到"校服订购"入口(首页左上角可切换语言)

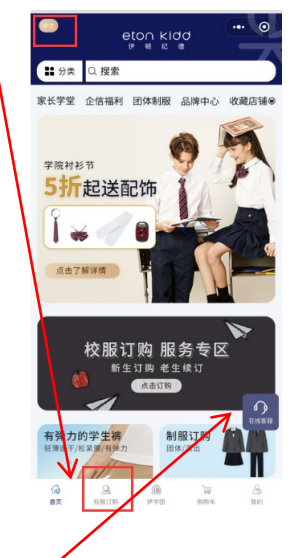

客服服务:

重要信息请如实填写

伊学团客服服务时间: 8:30-23:30 伊顿纪德服务热线: 4000890299 如需开发票,可联系小程序在线客服

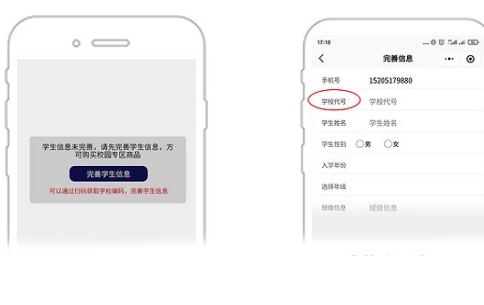

学校代码: 1A29

#### 操作指引

完成注册流程后才可以看到BSB校服页面

#### 3、注册流程:

点击右下角【我的】,完成手机验证登录后。

点击【校服订购】专区,点击【完善学生信息】进行学生信息注册;填写学校 编码、学生姓名、性别。由于目前"个人信息"界面中个别内容填写仍无法正常 进行,网站在持续优化中,以下三个项目无需填写:"入学年份","选择年级", "班级信息"。

| 17:53 🗭 🕸 | 17:53 🗭 🚳 👘 🖼 🕪 🖼 🗠 🎬 |       |
|-----------|-----------------------|-------|
| <         | 完善信息                  | ·•· • |
| 学校编码      | 1A29                  |       |
| 选择校区      | 北京英国学校(顺义校区)          |       |
| 学生姓名      | 学生姓名                  |       |
| 学生性别      | ⊘男 ◯女                 |       |
| 入学年份      |                       |       |
| 选择年级      |                       |       |
| 班级信息      | 班级信息                  |       |
|           |                       |       |

#### 4.校服订购.

| 进入 |     |     | 2.2 |      |
|----|-----|-----|-----|------|
|    | 综合▼ | 销量♥ | 价格♥ | ▽ 筛选 |
|    |     |     |     |      |

进入<mark>筛选</mark>后出现的界面(见图),请直接在"**学段**"选项中选择您孩子相应的年 级和性别才可以正确看到您孩子学段的校服。

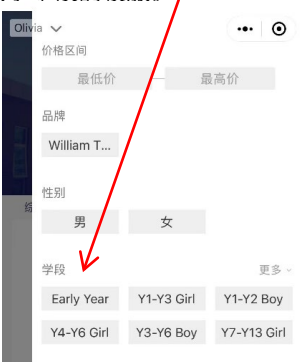

#### 学校编码: 1A29

如学校编码录入有误,可点击【我的】-【个人信息】进行一次修改或联系客服 修改

**调换原则:**调换时需保证未经水洗及吊牌完整,不影响校服的二次销售 **运费:** 第一次调换货品平台寄出包邮, 其余邮费自理